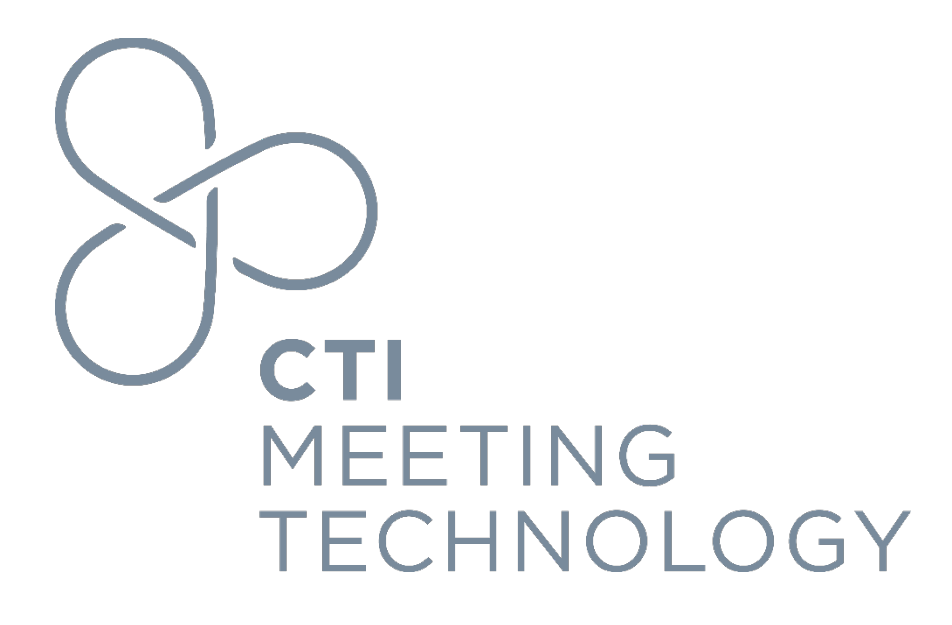

# **Caching Server Onsite Usage Guide**

Version 1.0

January 2024

# FOR PROFESSIONAL USE ONLY

© 2024 CTI Meeting Technology. All rights reserved. cOASIS and the cOASIS logo are service trademarks of CTI Meeting Technology. The information in this document belongs to CTI Meeting Technology. It may not be used, reproduced or disclosed without the written approval of CTI Meeting Technology.

#### Notice of non-liability:

CTI Meeting Technology is providing the information in this document to you AS-IS with all faults. CTI Meeting Technology makes no warranties of any kind (whether express, implied or statutory) with respect to the information contained herein. CTI Meeting Technology assumes no liability for damages (whether direct or indirect), caused by errors or omissions, or resulting from the use of this document or the information contained in this document or resulting from the application or use of the product or service described herein. CTI Meeting Technology reserves the right to make changes to any information herein without further notice.

CTI Meeting Technology does not guarantee that the features described in this document will be announced or made available to anyone in the future.

## I. Open the Status Page URL

• Open the status page in Google Chrome by replacing "<AUTH-HASH>" with the value you documented in Step 2 in the "Caching Server Setup" document under "Setup from clean install"

# http://<IP-ADDRESS>/status/<AUTH-HASH>

| SLIDE Info Errors 3 Do                 | ownload Upload Logs                            |                            |                                          |                   |                  |                   | .⊎ De           | ownload logs   |
|----------------------------------------|------------------------------------------------|----------------------------|------------------------------------------|-------------------|------------------|-------------------|-----------------|----------------|
| App version N<br>no version 7          | Meeting ID<br>961                              | Congress short<br>akus2021 | Online app<br>https://cslide.qa.ctimeeti | ngtech.co         | m/               |                   |                 |                |
| External IP W<br>178.125.207.113 20    | Vhitelisted at<br>024-01-24 13:08:50 UTC       |                            |                                          |                   |                  |                   |                 |                |
| Download job active · Ugload job activ | ve • Pull files job not active • Storage free: | 124.56 GB                  |                                          |                   |                  |                   |                 |                |
| in Sync 25                             |                                                |                            |                                          |                   |                  |                   |                 |                |
| GUID                                   | Filename                                       |                            | Filesize                                 | cOasis<br>Pres.ID | cOasis<br>Ses.ID | cSlide<br>Pres.ID | cSlid<br>Ses.Il | e<br>D         |
| 21016868-82A6-45B3-92D4-95AE6B8330     | 77 🖗 girls2.mp4                                |                            | 9.40 MB                                  | 52                | 31               | 52                | 0               | ⊘ (i) View log |
| 0613A2554-7064-4981-BD0C-5369A53415    | 57 🔘 01_Animation_working - Copy.ppt           | c                          | 1.35 MB                                  | 119               | 48               | 119               | 0               | ⊘ ① View log   |
| F642EDFF-B3B6-45C3-83F2-EEAD428F0E3    | 38 问 01_Animation_working - Copy (2).p         | optx                       | 1.35 MB                                  | 52                | 31               | 52                | 0               | ⊘ 🛈 View log   |
| ☐ 5965E9CC-AC36-4A69-AAB5-498B3E107F   | 9D @ 01_Animation_working - Copy.ppt           | ¢                          | 1.35 MB                                  | 2349              | 101              | 2349              | 0               | ⊘ ① View log   |
| 91AD201E-8C8C-4523-B548-381858D77F     | 31 🔘 small-with-video.pptx                     |                            | 14.69 MB                                 | 2349              | 101              | 2349              | 0               | ⊘ 🕕 View log   |
| 78711EB0-7DE0-4D6D-9432-B9981B8801     | 52 @ _plus_video_ESHG2020_Paula Rofe           | es_P12.201.B_01.pptx       | 35.93 MB                                 | 2349              | 101              | 2349              | 0               | ⊘ 🛈 View log   |
| 98E3D6AFD-29FE-4570-808D-C4C46C3BBD    | DDA 🕞 vamp.mp4                                 |                            | 566.30 MB                                | 119               | 48               | 119               | 0               | ⊘ ③ View log   |
| 58DFCC99-558F-4AB8-BAAC-B7E137E095     | 2F 🔘 f.gump.mp4                                |                            | 2.00 GB                                  | 2349              | 101              | 2349              | 0               | ⊘ (i) View log |

# **II.** Navigation tabs

- Info: Overall status page
- Errors: Displays all possible errors
- Download: Queue to download from cAdmin to local caching server
- **Upload**: Queue to upload from local caching server to cAdmin
- Logs: Diagnostics for dev support troubleshooting

### III. Key Features by tab

A. Info tab: Shows the "In Sync," "Download," and "Upload" queues all together.

| Info Errors                                    | Download 1778 Upload Logs                                   |                           |                              |                   |                  |                   | ⊥ D              | ownload logs 📃   |
|------------------------------------------------|-------------------------------------------------------------|---------------------------|------------------------------|-------------------|------------------|-------------------|------------------|------------------|
| <b>App version</b><br>V3.6.1-9-g8460           | Meeting ID<br>10469                                         | Congress short<br>acs2022 | Online app<br>https://cslide | .dev.ctime        | etingtech        | .com              |                  |                  |
| External IP<br>n/a<br>ORefresh IP whitelisting | Whitelisted at<br>Automated whitelisting is not configured! |                           |                              |                   |                  |                   |                  |                  |
| CRefresh                                       |                                                             |                           |                              |                   |                  |                   |                  |                  |
| In Sync 659                                    |                                                             |                           |                              |                   |                  |                   |                  |                  |
| GUID                                           | Filename                                                    |                           | Filesize                     | cOasis<br>Pres.ID | cOasis<br>Ses.ID | cSlide<br>Pres.ID | cSlide<br>Ses.ID |                  |
| D3D7083E-F626-48C4-AAA5-F3                     | 396EB4CA559 🕞 ACS MIS CST BEFFA.pptx                        |                           | 581.69 MB                    | 10219             | 256              | 10219             | 0                | View log         |
| 3312BE91-D52B-4EE4-BBB7-0                      | 504470862FF 🛛 🖵 PS111 Heidi Nelson 9.22.2022.pptx           |                           | 3.43 MB                      | 9554              | 103              | 9554              | 0                | ⊘ 🕃 View log ≡   |
| C6D63B98-357A-470B-9C19-8                      | 20F20A11FAC 🛛 🖓 ACS Humanistic .pptx                        |                           | 2.07 MB                      | 6987              | 507              | 6987              | 0                | ⊘ 🕑 View loq 🗐 🗐 |

• Clicking 'View log' on the individual file log on all the pages reveals detailed information about file activities and statuses.

|                  | cOasis                                | cOasis                                                         | cSlide                                                                           | cSlide                                                                                              |                                                                                                    |
|------------------|---------------------------------------|----------------------------------------------------------------|----------------------------------------------------------------------------------|----------------------------------------------------------------------------------------------------|----------------------------------------------------------------------------------------------------|
| Filesize         | Pres.IC                               | Ses.ID                                                         | Pres.ID                                                                          | Ses.ID                                                                                              |                                                                                                    |
| s CST BEFFA.pptx | Filesize<br>s CST BEFFA.pptx 581.69 / | cOasis<br>Filesize Pres.IE<br>s CST BEFFA.pptx 581.69 MB 10219 | COasis cOasis<br>Filesize Pres.ID Ses.ID<br>S CST BEFFA.pptx 581.69 MB 10219 256 | COasis cOasis cSide<br>Filesize Pres.ID Ses.ID Pres.ID<br>SCST BEFFA.pptx 581.69 MB 10219 256 10219 | COasis cOasis cSide cSide<br>Filesize Pres.ID Ses.ID Pres.ID Ses.ID Ses.ID |

If '**Storage free'** falls below 1 GB, you will see a red error.

| SLIDE Info Errors (9)                                                                                                    | Download Upload Logs                   |                            |                                           |                   |                  |                   | $ \downarrow $ Download logs |
|----------------------------------------------------------------------------------------------------|----------------------------------------|----------------------------|-------------------------------------------|-------------------|------------------|-------------------|------------------------------|
| App version<br>no version<br>External IP                                                                                                    | Meeting ID<br>7961<br>Whitelisted at   | Congress short<br>akus2021 | Online app<br>https://cslide.qa.ctimeetin | ngtech.con        | n/               |                   |                              |
| CRefresh IP whitelisting     Ownload job active · Ugload job active · Ugload job | tive - Pull files job not active Stora | ge free: 124.56 GB         |                                           |                   |                  |                   |                              |
| () Refresh                                                                                                    |                                        |                            |                                           |                   |                  |                   |                              |
| In Sync 25                                                                                                    |                                        |                            |                                           |                   |                  |                   |                              |
| GUID                                                                                                    | Filename                               |                            | Filesize                                  | cOasis<br>Pres.ID | cOasis<br>Ses.ID | cSlide<br>Pres.ID | cSlide<br>Ses.ID             |
| @ 21016868-82A6-45B3-92D4-95AE6B83                                                                                                    | 3077 问 girls2.mp4                      |                            | 9.40 MB                                   | 52                | 31               | 52                | 0 ⊘ (i) View log) ≡          |
| @ 613A2554-7064-4981-BD0C-5369A534                                                                                                    | 1557 [] 01_Animation_working - C       | ppy.pptx                   | 1.35 MB                                   | 119               | 48               | 119               | 0                            |

•

- Click "Download logs" in the upper right-hand corner to download all current logs.
  - Create archive downloads all synchronized "In Sync" presentations.
  - **Stop jobs** to halt synchronization.
  - **Start jobs** to initiate synchronization.
  - **Reset** clears log files and synchronization records that cannot be recovered. Exercise caution, as this should only be used in emergency situations. Cached files will **NOT** be deleted.

| SLIDE       Meeting ID       Congress short       Online app       Congress short       Online app       Create archive         no version       7961       akus2021       https://cslide.qa.ctimeetingtech.com/       I Stop jobs       Start jobs         External IP       Whitelisted at<br>2024-01-24 13:13:57 UTC       2024-01-24 13:13:57 UTC       I Stop jobs       I Stop jobs         CRefresh IP whitelisting       -       -       -       -       -         · Download job active · Upload job active · Pull files job not active · Storage free: 124.56 GB       -       -       -         CRefresh       In Sync 23       Coasis coasis cslide cslide       cslide cslide | Info Errors                                                                                                    | Download Upload Logs                                            |                            |                                                     | لع Download logs                                                                         |
|----------------------------------------------------------------------------------------------------|----------------------------------------------------------------------------------------------------|-----------------------------------------------------------------|----------------------------|-----------------------------------------------------|------------------------------------------------------------------------------------------|
| CRefresh In Sync 23 COasis cOasis cSlide cSlide                                                                                                    | SLIDE<br>App version<br>no version<br>External IP<br>178.125.207.113<br>CRefresh IP whitelisting<br>- Download job active a Unload | Meeting ID<br>7961<br>Whitelisted at<br>2024-01-24 13:13:57 UTC | Congress short<br>akus2021 | Online app<br>https://cslide.qa.ctimeetingtech.com/ | <ul> <li>Create archive</li> <li>Stop jobs</li> <li>Start jobs</li> <li>Reset</li> </ul> |
| cOasis cOasis cSlide cSlide                                                                                                    | Refresh                                                                                                    |                                                                 |                            |                                                     |                                                                                          |
|                                                                                                    |                                                                                                    |                                                                 |                            | cOasis cOasis cSl                                   | ide cSlide                                                                               |

• Clicking "Refresh IP whitelisting" refreshes the 'External IP' and 'Whitelisted at'.

B. All tabs display information about a failed file sync, and the administrator can force a requeue.

| Info Errors                                                 | Downloa                          | d <sup>1851</sup> Upload Logs                                      |                                 |                             |                             |                   |                  |                   | .↓ D             | ownload logs   | =     |                              |
|-------------------------------------------------------------|----------------------------------|--------------------------------------------------------------------|---------------------------------|-----------------------------|-----------------------------|-------------------|------------------|-------------------|------------------|----------------|-------|------------------------------|
| <b>App version</b><br>V3.6.1-9-g8460                        | Meeting ID<br>10469              |                                                                    |                                 | Congress short<br>acs2022   | Online app<br>https://cslid | e.dev.ctime       | etingtech        | .com              |                  |                |       |                              |
| External IP<br>37.215.21.27                                 | Whitelisted a<br>Automated w     | <b>it</b><br>hitelisting is not configured!                        |                                 |                             |                             |                   |                  |                   |                  |                |       |                              |
| CRefresh IP whitelisting                                    |                                  |                                                                    |                                 |                             |                             |                   |                  |                   |                  |                |       |                              |
| Download job active · Uploa     ↓ downloading 472C5B1E-0330 | d job active •<br>0-47FE-9F2F-56 | Pull files job not active<br>3BEC86C19F (Birch - Retrospective Ide | ntification of Barriers to Safe | and Expeditious Discharge.p | df) - 806.06 kB of          | 806.06 kB         | 306.06 kB/       | 'sec              |                  |                |       |                              |
| ()Refresh                                                   |                                  |                                                                    |                                 |                             |                             |                   |                  |                   |                  |                |       |                              |
| In Sync 585                                                 |                                  |                                                                    |                                 |                             |                             |                   |                  |                   |                  |                |       |                              |
| GUID                                                        |                                  | Filename                                                           |                                 |                             | Filesize                    | cOasis<br>Pres.ID | cOasis<br>Ses.ID | cSlide<br>Pres.ID | cSlide<br>Ses.ID |                | place | file in download queue again |
| D3D7083E-F626-48C4-AAA5-F3                                  | 96EB4CA559                       | ACS MIS CST BEFFA.pptx                                             |                                 |                             | 581.69 MB                   | 10219             | 256              | 10219             | 0                | ⊘ (i) View log |       |                              |
| 3312BE91-D52B-4EE4-BBB7-05                                  | 04470862FF                       | PS111 Heidi Nelson 9.22.2022.pptx                                  |                                 |                             | 3.43 MB                     | 9554              | 103              | 9554              | 0                | ⊘ (i) View log | 01    | Download again               |
| C6D63B98-357A-470B-9C19-82                                  | 0F20A11FAC                       | C ACS Humanistic .pptx                                             |                                 |                             | 2.07 MB                     | 6987              | 507              | 6987              | 0                | ⊘ (i) View log | ₽F    | ile links                    |
| © E684E703-3EFC-48BB-90DD-5C                                | 53545333F5                       | PDB vs TA Presentation-final.pptx                                  |                                 |                             | 864.63 kB                   | 6109              | 509              | 6109              | 0                | ⊘ 🛈 View log   | Ē     |                              |
| 54888EE6-DFE7-4F05-AE7B-CA1                                 | 1C31347CCB                       | C ACS 2022_CHF.pptx                                                |                                 |                             | 16.71 MB                    | 7868              | 702              | 7868              | 0                | ⊘ (i) View log |       |                              |
| 04F2341D-6F5F-4DE5-9F98-70E                                 | 383A4E96A                        | C Kyle Vincent - Panel Session 106.pp                              | itx                             |                             | 8.77 MB                     | 3596              | 304              | 3596              | 0                | ⊘ (i) View log |       |                              |
| DB1F6A5C-743F-4A4B-AA05-77                                  | 02723D954D                       | C metabolic surgery acs 2022.pptx                                  |                                 |                             | 20.12 MB                    | 10843             | 89               | 10843             | 0                | ⊘ (i) View log | Ξ     |                              |
| D 1B1D1C00-81A8-426E-9941-297                               | 7D4BBEFBF4                       | Cown_STSG_ACS_Final.pptx                                           |                                 |                             | 684.00 kB                   | 6115              | 509              | 6115              | 0                | ⊘ (i) View log | I     |                              |

C. Download tab: Displays queue, GUID, Filename, Filesize, and MIME.

| SLIDE Info                                       | Errors Download 773 Upload                            | Logs                                       |                           |                                                  | Downl ك         | load logs |
|--------------------------------------------------|-------------------------------------------------------|--------------------------------------------|---------------------------|--------------------------------------------------|-----------------|-----------|
| <b>App version</b><br>V3.6.1-9-g8460             | Meeting ID<br>10469                                   |                                            | Congress short<br>acs2022 | Online app<br>https://cslide.dev.ctimeetingtech. | com             |           |
| External IP<br>37.215.21.27<br>ORefresh IP white | Whitelisted at<br>Automated whitelisting is not confi | gured!                                     |                           |                                                  |                 |           |
| ownload que                                      | eue                                                   |                                            |                           |                                                  |                 |           |
| riority_queue                                    | CUID                                                  | Filename                                   |                           | Filesiae                                         | MTME            |           |
|                                                  | 0010                                                  | riterianie                                 |                           | FileSize                                         | WIANIE          |           |
| Ided to queue                                    | GUID                                                  | Filename                                   |                           | Filesize                                         | MIME            |           |
| 24-01-08 11:37:46                                | ( D3D7083E-F626-48C4-AAA5-F396EB4CA559                | ACS MIS CST BEFFA.pptx                     |                           | 581.69 MB                                        | application/vn  |           |
| 24-01-08 06:56:47                                |                                                       | Patel_PancNeuralNetwork.pptx               |                           | 3.21 MB                                          | application/vn  |           |
| 24-01-08 06:56:47                                | (Q 4E626856-E6D0-45A4-BB06-AE948E8DBEF8               | © S.Iantorno. Peds Appy IHT. ACS 2022 (1). | pptx                      | 2.77 MB                                          | application/vn  |           |
| 24-01-08 06:56:47                                | @ 3C4EEB40-16F1-4A9B-A44A-7795F3CE0BEB                | LLUH ACS Surgical Training for Cancer Ca   | are in Africa 1017a.pptx  | 3.73 MB                                          | application/vn  |           |
| 24-01-08 06:56:47                                | © C4EB477E-509C-450A-85E9-6A22EF69FB5F                | OB trauma oral presentation 10-17.pptx     |                           | 2.23 MB                                          | application/vn  |           |
| 24-01-08 06:56:47                                | @ 87868BEF-B902-492A-812F-10A25851D868                | HIF1a_Sanaz Nourmohammadi.pptx             |                           | 2.84 MB                                          | application/vn  |           |
| 24-01-08 06:56:47                                | @ 9A5BC97C-9972-4684-BA87-C0FCA1E7DCCC                | G SF115 Nobu Oshima ACS2022 .pptx          |                           | 8.49 MB                                          | application/vn  |           |
| 24-01-08 06:56:47                                | @ 0098CA70-9FC0-46F3-A170-58C5F4CB76CF                | C ACS Prices.pptx                          |                           | 731.98 kB                                        | application/vn  |           |
| 24-01-08 06:56:47                                | @ 85C07776-EA5D-4D7B-ABDF-B28EF0E6420E                | COVID ACS 2022.pptx                        |                           | 68.59 MB                                         | application/vn  |           |
| 24-01-08 06:56:47                                | DAB3EB9A-0471-4F4D-B071-867E68E52C20                  | C ACS Clin Congress 2022 - Regional Anest  | hesia Course.pptx         | 5.84 MB                                          | application/vn  | =         |
| 24-01-08 06:56:47                                | C 31207D22-5A34-407B-A2E7-507298862E03                | Hahn ACS GB cancer and mimicks v7 cro      | pped.pptx                 | 25.74 MB                                         | application/vn  |           |
| 24-01-08 06:56:47                                | @ 4DB3F8CF-A882-475E-B5E2-655C2B75F2CA                | CC22_Powerpoint_General_Halimeh.ppt        | K                         | 7.78 MB                                          | application/vn  | =         |
| 24-01-08 06:56:47                                | © 55C4AB36-519E-4F54-A0D1-AE838989F065                | C Anal pain3.pptx                          |                           | 45.22 MB                                         | application/vn  |           |
| 24-01-08 06:56:47                                | 387FDD04-18FA-46B2-8939-EEF991A9B25D                  | C Recovery ACS presentation 2022 .pptx     |                           | 86.53 MB                                         | application/vn  | =         |
| 24-01-08 06:56:47                                | C F15B8DE7-0A6B-40AC-9E49-3C84BF9A1633                | POSTER#6595.ACS ONCOPLASTY.pptx            |                           | 4.05 MB                                          | application/vn  | =         |
| 24-01-08 06:56:47                                | © 2CE9D03C-24E6-43D9-95EE-936FCF91A266                | C Maxfield_ACSCongress2022.pptx            |                           | 2.37 MB                                          | application/vn  |           |
| 24.01.09 06-56-47                                | C DE7DDA98-E035-46C7-ADA0-805E1EE2AA49                | ( two pdf                                  |                           | 1 59 MD                                          | application/pdf |           |

• The Download tab provides options for setting priorities, enabling the administrator to prioritize a presentation for higher download (first).

| SLIDE Info                           | Errors Download 7777 Upload                           | Logs                                       |                           | Downlo بل                                           | oad logs 📃 |
|--------------------------------------|-------------------------------------------------------|--------------------------------------------|---------------------------|-----------------------------------------------------|------------|
| <b>App version</b><br>V3.6.1-9-g8460 | Meeting ID<br>10469                                   |                                            | Congress short<br>acs2022 | Online app<br>https://cslide.dev.ctimeetingtech.com |            |
| External IP<br>n/a                   | Whitelisted at<br>Automated whitelisting is not confi | gured!                                     |                           |                                                     |            |
| Download que                         | eue<br>D                                              |                                            |                           |                                                     |            |
| Added to queue                       | GUID                                                  | Filename                                   |                           | Filesize MIME                                       |            |
| 2024-01-08 06:56:47                  | © FED2E94F-BAAF-474B-8349-8CD4BE2BB0B0                | Patel_PancNeuralNetwork.pptx               |                           | 3.21 MB application/vn                              |            |
| queue (1777)                         |                                                       |                                            |                           |                                                     |            |
| Added to queue                       | GUID                                                  | Filename                                   |                           | Filesize MIME                                       |            |
| 2024-01-08 06:56:47                  | C4EB477E-509C-450A-85E9-6A22EF69FB5F                  | OB trauma oral presentation 10-17.pptx     | $\geq$                    | 2.23 MB application/vn                              | Λ Ι        |
| 2024-01-08 11:37:46                  | D3D7083E-F626-48C4-AAA5-F396EB4CA559                  | ACS MIS CST BEFFA.pptx                     |                           | 581.69 MB application/vn                            |            |
| 2024-01-08 06:56:47                  | @ 4E626856-E6D0-45A4-BB06-AE948E8DBEF8                | 🕼 S.Iantorno. Peds Appy IHT. ACS 2022 (1). | pptx                      | 2.77 MB application/vn                              |            |
| 2024-01-08 06:56:47                  | @ 3C4EEB40-16F1-4A9B-A44A-7795F3CE0BEB                | LLUH ACS Surgical Training for Cancer Ca   | are in Africa 1017a.pptx  | 3.73 MB application/vn                              |            |

#### Example of a 'Lower priority' in 'Download': •

| SLIDE Info                           | Errors Download Upload                                | Logs                                       |                           | bowr راي ک                                          | າload logs 🔳 |
|--------------------------------------|-------------------------------------------------------|--------------------------------------------|---------------------------|-----------------------------------------------------|--------------|
| <b>App version</b><br>V3.6.1-9-g8460 | Meeting ID<br>10469                                   |                                            | Congress short<br>acs2022 | Online app<br>https://cslide.dev.ctimeetingtech.com |              |
| <b>External IP</b><br>n/a            | Whitelisted at<br>Automated whitelisting is not confi | igured!                                    |                           |                                                     |              |
| ORefresh IP white                    | listing                                               |                                            |                           |                                                     |              |
| Download que                         | eue                                                   |                                            |                           |                                                     |              |
| ORefresh priority_queue              | 2                                                     |                                            |                           |                                                     |              |
| Added to queue                       | GUID                                                  | Filename                                   |                           | Filesize MIME                                       |              |
| 2024-01-08 06:56:47                  | C4EB477E-509C-450A-85E9-6A22EF69FB                    | OB trauma oral presentation 10-17.pptx     | >                         | 2.23 MB application/vn                              |              |
| 2024-01-08 06:56:47                  | FED2E94F-BAAF-474B-8349-8CD4BE2BB0B0                  | Patel_PancNeuralNetwork.pptx               |                           | 3.21 MB application/vn                              | Lower priori |
| queue 1776                           |                                                       |                                            |                           |                                                     |              |
| Added to queue                       | GUID                                                  | Filename                                   |                           | Filesize MIME                                       |              |
| 2024-01-08 11:37:46                  | D3D7083E-F626-48C4-AAA5-F396EB4CA559                  | C ACS MIS CST BEFFA.pptx                   |                           | 581.69 MB application/vn                            |              |
| 2024-01-08 06:56:47                  | @ 4E626856-E6D0-45A4-BB06-AE948E8DBEF8                | 🕒 S.Iantorno. Peds Appy IHT. ACS 2022 (1). | pptx                      | 2.77 MB application/vn                              | =            |
|                                      |                                                       |                                            |                           |                                                     |              |

D. Logs tab: Assists in identifying issues such as potential bugs or insufficient disk space on the caching server. The logs aid in the detection of these errors.

| Info Errors                    | 9 Download Upload Logs                                   |                            |                                                     |  |
|--------------------------------|----------------------------------------------------------|----------------------------|-----------------------------------------------------|--|
| App version<br>no version      | Meeting ID<br>7961                                       | Congress short<br>akus2021 | Online app<br>https://cslide.ga.ctimeetingtech.com/ |  |
| External IP                    | Whitelisted at                                           |                            |                                                     |  |
| 178.125.207.113                | 2024-01-24 13:03:45 UTC                                  |                            |                                                     |  |
| CRefresh IP whitelisting       |                                                          |                            |                                                     |  |
| Download job active      Uplo  | ad job active • Pull files job not active • Storage free | : 124.56 GB                |                                                     |  |
| elect log file: main.log white | elisting.log upload_job.log pulk_job.log downlo          | pad_job.log                |                                                     |  |
| og (download job lo            | (na)                                                     |                            |                                                     |  |
|                                | -97                                                      |                            |                                                     |  |
| ORCHESH                        |                                                          |                            |                                                     |  |

(2024-01-22 08:39:32] local.DEBUG: getLock ["download",null] [2024-01-22 08:39:40] local.DEBUG: Starting to download ['200',"OK","2197835", "https://cslide.qa.ctimeetingtech.com/media\_service/download?GUID=F26BFC36-7E44-4583-B277-1585764A9E10&filename=F26BFC36-7E44-4583-B277-1585764A9E10,ptx"] [2024-01-22 08:39:40] local.DEBUG: Exception:Can't open destination file /var/vww/onsite-server/storage/tmp/dworker\_F26BFC36-7E44-4583-B277-1585764A9E10\_1705912780.0309